# Career Link'e Hoşgeldiniz,

Değerli İşverenler,

Sabancı Üniversitesi Kariyer ve Staj Ofisi'nin artık yepyeni bir online platformu var.

Bu platforma kayıt olarak;

- İş ve staj ilanlarınızı yayınlayabilir,
- Gelen başvuruları sistem üzerinden yönetebilir,
- Özgeçmiş Bankalarında yer almayı tercih eden öğrencilerimizin özgeçmişlerini inceleyebilir,
- Firma profilinizi oluşturarak Üniversitemizdeki bilinirliğinizi arttırabilirsiniz.

Bu kılavuzda sisteme nasıl kayıt olacağınız ve kullanım bilgileri ile ilgili bütün detayları bulabilirsiniz. Sorularınız için bizlerle her zaman iletişime geçebilirsiniz.

Telefon: 0216 483 9354 Email: <u>career@sabanciuniv.edu</u> Website: career.sabanciuniv.edu

## Sisteme Kayıt Olmak & Giriş Yapmak

| Sabanci .<br>Universitesi Career Services Management System                                        |                                                            |
|----------------------------------------------------------------------------------------------------|------------------------------------------------------------|
| Sign in Forgot my password Register                                                                | <ul> <li>③ 🖶 S</li> <li>software by symplicity*</li> </ul> |
| Log In<br>Please enter your username and password.<br>Username<br>(your email address)<br>Password | Register<br>Register for a new account.<br>Register        |
| Co  Reset Forgot Password                                                                          |                                                            |

### Sisteme ilk kez kayıt olmak için;

1. Aşağıdaki linke tıklayın:

https://sabanciuniv-csm.symplicity.com/employers/

- 2. "Register" seçeneğini işaretleyin
- 3. Bilgilerinizi sisteme girdikten sonra "Submit" butonuna basın
- 4. Bilgileriniz 1 iş günü içerisinde Kariyer & Staj Ofisimiz tarafından onaylanacak, kullanıcı adı ve şifreniz email adresinize gönderilecektir

### Sisteme giriş yapmak için;

Hesabınızı oluşturduktan sonra sisteme kullanıcı adı ve şifreniz ile aşağıdaki linkten giriş yapabilirsiniz.

https://sabanciuniv-csm.symplicity.com/employers/

## Hesabınızı Yönetmek (My Account)

Anasayfadaki üst menüde yer alan My Account sekmesine tıklayarak;

- 1. Career Link Hesabınızdaki kişisel bilgilerinizi güncelleyebilirsiniz
- 2. Sistem üzerinden email ve bildirim alımı gibi tercihlerinizi belirleyebilirsiniz
- 3. Şifrenizi değiştirebilirsiniz

# Kurum Profilinizi Oluşturmak (Organization Profile)

Öğrenci ve Mezunlarımızın kurumunuzu daha iyi tanımasını isterseniz ayrıntılı kurum profilinizi oluşturmanızı öneririz. Öğrenciler ve Mezunlar kurum profilinizi görüntüleyerek

- Kurum bilgilerinizi inceleyebilir
- Belirttiğiniz adres üzerinden sizlerle iletişime geçebilir
- İş & staj ilanlarınızı takip edebilirler

### Profilinizi oluşturmak için;

- 1. Anasayfadaki üst menüde yer alan Organization Profile sekmesine tıklayınız
- 2. Kurumunuz ile ilgili bilgilerinizi, video, ve görsel gibi materyallerinizi sisteme giriniz

# Staj ve İş İlanı Yayınlamak

| Home                                                                                                   | My Account       | Organiza  | tion Profile                | Internships & Jo | bs Resum                     | e Books         |                    |           |                  |            |  |
|----------------------------------------------------------------------------------------------------|------------------|-----------|-----------------------------|------------------|------------------------------|-----------------|--------------------|-----------|------------------|------------|--|
| Welcom                                                                                                 | e, Hakkı Yazar.  |           |                             |                  | <b>Hakkı Yazar</b> @ Yazar . | Automotive 🧿    | 8 🕄                | 🐮 Log Out |                  |            |  |
| Job                                                                                                    | & Interns        | ship Po   | ostings                     |                  |                              |                 |                    | softwar   | e by symplicity™ |            |  |
| Job &                                                                                                  | Internship Pos   | tings Stu | ident <mark>R</mark> esumes | Archived Jobs    | Publication R                | equests         |                    |           |                  |            |  |
| Keywords Contact Name (searches job title, ID, description, and organization name: min. 3 characters). |                  |           |                             |                  |                              |                 |                    |           |                  |            |  |
| Job / Int                                                                                              | ternship Title 🔺 | ID 🔺      | Description                 | Туре             | Major(s)                     | Start 🔺         | End 🔺              | Approved  | Option:          | • per page |  |
| <u>Satış Te</u>                                                                                        | emsilcisi        | 5         | Satış temsilcis             | si Full Time     | All Majors                   | August 31, 2015 | September 29, 2015 | ×         | Deac             | tivate     |  |
| Add N                                                                                                  | ltems 1-1 o      | fl        |                             |                  |                              |                 |                    |           |                  |            |  |
| Career Services Management System Privacy Policy   Terms of Use                                        |                  |           |                             |                  |                              |                 |                    |           |                  |            |  |

- 1. Anasayfa'da üst menüde yer alan "Internships & Jobs" sekmesine tıklayınız
- 2. Yeni açılan sayfadaki "Add New" butonuna tıklayınız
- Açılan formda Staj / İş pozisyonu ile ilgili bilgileri giriniz, (metin ve görsel dosyalarınızı ekleyebilirsiniz)
- 4. Formdaki **Resume Submission Method** kısmında başvuruları nasıl almanız gerektiğini belirtiniz;

**Email:** Bu seçeneği işaretlerseniz her bir başvuru belirttiğiniz email adresine tek tek gönderilecektir.

**Accumulate Online:** Bu seçeneği işaretlerseniz başvurular sistem üzerinde kaydedilecektir. Sisteme giriş yaparak bütün başvuruları görüntüleyebilirsiniz.

5. İlan ile ilgili detaylarınızı tamamladıktan sonra "Submit" butonuna tıklayınız

## Başvuruları Görüntülemek

| . Sa<br>Univ                                | Sabanci .<br>Universitesi Career Services Management System                                                                |               |              |               |             |                              |                |                                         |  |  |  |
|---------------------------------------------|----------------------------------------------------------------------------------------------------|---------------|--------------|---------------|-------------|------------------------------|----------------|-----------------------------------------|--|--|--|
| Home                                        | My Account                                                                                                    | Organizatio   | n Profile    | Internships a | & Jobs      | Resume Books                 |                |                                         |  |  |  |
| Welcome, Eda Deneme @ Değerli Holding 🗿 🖶 😵 |                                                                                                    |               |              |               |             |                              |                |                                         |  |  |  |
| Job                                         | Job & Internship Postings                                                                                                  |               |              |               |             |                              |                |                                         |  |  |  |
| İnsan I                                     | Kaynakları Stajy                                                                                                    | eri Student R | lesumes F    | Preview       |             |                              |                |                                         |  |  |  |
| <del>:</del> 0: т                           | To view PDF files, you may need <u>Adobe Acrobat Reader</u> . To view Excel files, you may need <u>Excel Viewer 2003</u> . |               |              |               |             |                              |                |                                         |  |  |  |
| Status -                                    |                                                                                                    |               |              |               |             |                              |                |                                         |  |  |  |
| Search Clear                                |                                                                                                    |               |              |               |             |                              |                |                                         |  |  |  |
|                                             |                                                                                                    |               |              |               |             |                              |                |                                         |  |  |  |
| Mail to                                     | Checked Sav                                                                                                    | As Excel Gene | erate Book   | Set Status    | ltems 1-1 o | of 1 (1 items selected)      | SHOW 20        | <ul> <li>per page [show all]</li> </ul> |  |  |  |
|                                             | ortfolio La                                                                                                    | st Name 🔺     | First Name 4 | - Doc         | uments      | Date Submitted 🔺             | Status         | Rank 🔺                                  |  |  |  |
|                                             | <u>U</u> s                                                                                                    | lu            | Neşe         | R             |             | September 01, 2015, 11:44 ar | m Interested - | select 👻                                |  |  |  |

### İlanınıza yapılan başvuruları görüntülemek için;

- 1. Sisteme giriş yaptıktan sonra Üst menüdeki Internships & Job sekmesine tıklayın
- 2. Açılan sayfada **Student Resume** sekmesine tıklayın. Başvurular liste halinde görünecektir
- Başvuru sahiplerinin Documents başlığı altındaki özgeçmişlerini, ve diğer başvuru dosyalarını (önyazı, transcript vb.) inceleyebilir, sisteme aday ile ilgili notlar ekleyebilirsiniz.

# Resume Book (Özgeçmiş Veritabanı)

Özgeçmiş Veritabanında yer alan öğrenci ve mezunlarımızın özgeçmişlerini inceleyerek iş / staj teklifinde bulunmak üzere iletişime geçebilirsiniz.